## Faculty Instructions – View Assignments

- 1. Log into GWeb Information System at <u>https://it.gwu.edu/gweb</u>. For assistance with GWeb please call the IT Support Center at (202) 994-4948.
- 2. Click on View Assignments in the Faculty Menu.

| My Profile                                                                                                    | Employee                                                                                                    |  |  |  |
|----------------------------------------------------------------------------------------------------|----------------------------------------------------------------------------------------------------|--|--|--|
| View/Update Personal information                                                                                                    | Access Employee Dashboard<br>View your pay stubs, pay information, deductions, taxes, W4, and job summary.                                                                                  |  |  |  |
| VIEW/FLOCESS YOUL ACTIVITIETIIS                                                                                                    | View/Update VA-MD-DC State Tax Withholding<br>Ensure your W4 address matches your state tax dection. Update W4 address in <u>MV Profile</u> . For other states, visit the<br>Payrod website |  |  |  |
| Faculty                                                                                                    | View/Update Direct Deposit<br>View D.C. Wage Notification                                                                                                    |  |  |  |
| View Class List<br>Enter Final Grades                                                                                                    | Explore/Apply for Tuition Benefits<br>For information on tuition benefits and to apply br tuition remission for yourself or an eligible dependent.                                          |  |  |  |
| Enter Faculty Feedback                                                                                                    | Access Health and Welfare Benefits<br>Enroll, change or view your current health and welfare plan elections and contributions.                                                              |  |  |  |
| Access Taskstream<br>A web-based portfolio and assessment management system for students to submit assignments in their program of<br>study for evaluation.<br>Request Grade Change | Retirement Savings Benefits Access Fidelity NetBenefits Erroll make changes to your 403(b) Plan or manage all Fidelity Investment elections. Manage TIAA-CREE Investment elections          |  |  |  |
| View Assignments<br>View Faculty Schedule by Day and Time                                                                                                    | HR/Payroll Administrative Functions                                                                                                    |  |  |  |
| View Faculty Detail Schedule                                                                                                    | Effort Certification Electronic Personal Action Form You will not do authorizing to the second Electronic Personal Action Form                                                              |  |  |  |

3. The Active Assignments tab will display courses with students enrolled.

| Active Assignments                                                                 | Assignment History                                               |                               |                        |  |
|------------------------------------------------------------------------------------|------------------------------------------------------------------|-------------------------------|------------------------|--|
| The following classes have active (not rol                                         | led to Academic History) students. The class syllabus and office | hours may also be maintained. |                        |  |
| Course: National Bodies - 96622 - AM                                               | ST 1050 - 11                                                     |                               |                        |  |
| Associated Term                                                                    | CRN                                                              | Status                        | Schedule Type          |  |
| pring 2024(202401)                                                                 | 96622                                                            | Active                        | Special Topics Lecture |  |
| structional Method                                                                 | Campus                                                           | Available for Registration    | Credits                |  |
|                                                                                    | Main Campus                                                      | 11/09/2023 to 01/28/2024      | 3.000                  |  |
| yllabus                                                                            | Office Hours                                                     | Roster                        | Detail Schedule        |  |
| dd                                                                                 | Add                                                              | <u>Class list</u>             | Display                |  |
| rade Mode                                                                          | Course Level                                                     |                               |                        |  |
| sudit Grading Mode<br>letter Grade<br>lass/No Pass (Fail)<br>iredit/No Credit Mode | Undergraduate                                                    |                               |                        |  |
| ourse: American Contagions - 96915                                                 | - AMST 2490 - 10                                                 |                               |                        |  |
| ssociated Term                                                                     | CRN                                                              | Status                        | Schedule Type          |  |
| pring 2024/202401)                                                                 | 96915                                                            | Active                        | Lecture                |  |

4. The Assignment History tab displays all courses that are being offered regardless of enrollment.

| Faculty and Advisors   Assignments                                                                                                    |                 |           |                        |               |               |                      |            |        |  |  |
|----------------------------------------------------------------------------------------------------|-----------------|-----------|------------------------|---------------|---------------|----------------------|------------|--------|--|--|
| Assignments Listed below is your schedule for the term you selected. Be sure to the kyour room assignment(s) just prior to the beginning of your class(es) as room assignments are subject to change. |                 |           |                        |               |               |                      |            |        |  |  |
| Act                                                                                                    | ive Assignments |           | Assignment History     |               |               |                      |            |        |  |  |
| The following represents your dass assignments, both past and present.  Assignment History                                                                                                    |                 |           |                        |               |               |                      |            |        |  |  |
| Associated Term                                                                                                    |                 | Course    | Course Title           | 🗘 Course Leve | I 🗘 Campus    | Instructional Method | 🗘 Status 🗘 |        |  |  |
| Spring 2024                                                                                                    | 96622           | AMST 1050 | National Bodies        | 3.000         | Undergraduate | Main Campus          | Yes        | Active |  |  |
| Spring 2024                                                                                                    | 96915           | AMST 2490 | American Contagions    | 3.000         | Undergraduate | Main Campus          | Yes        | Active |  |  |
| Spring 2024                                                                                                    | 98723           | AMST 3811 | Historical Archaeology | 3.000         | Undergraduate | Main Campus          | Yes        | Active |  |  |
|                                                                                                    |                 |           |                        |               |               |                      |            |        |  |  |